# 乐淳运动APP与蓝牙码表的连接使用说明

# 连接方法

- 1. 下载乐淳运动APP苹果系统在苹果商店搜索乐淳运动,选择Lite版本点击下载。安卓版本在360、小米、华为应用程序内搜索并下载乐淳运动。
- 2. 点击乐淳运动图标进入注册页面,用手机注册用户登陆或者用QQ、微信第三方登陆。
- 3. 登陆成功后点击右下角"我的"菜单,在"我的"菜单内点击设备图标进入设备添加页面。
- 4. 在设备添加页面在智能码表下点击扫描设备。
- 5. 在码表任意界面长按SET+MODE键3秒钟进入手机连接页面,再长按右键3秒钟开始连接手机。
- 6. 手机连接成功后, APP智能码表下行码表名称后出现查看数据, 点击码表名称, 底部弹出参数设置。

7. 点击参数设置进入码表参数设置页面,可对码表所有的参数及功能进行设置。时间、日期采用手机的默认值。设置完成点击右上角"完成写入"后可对码表的数据进行更改。

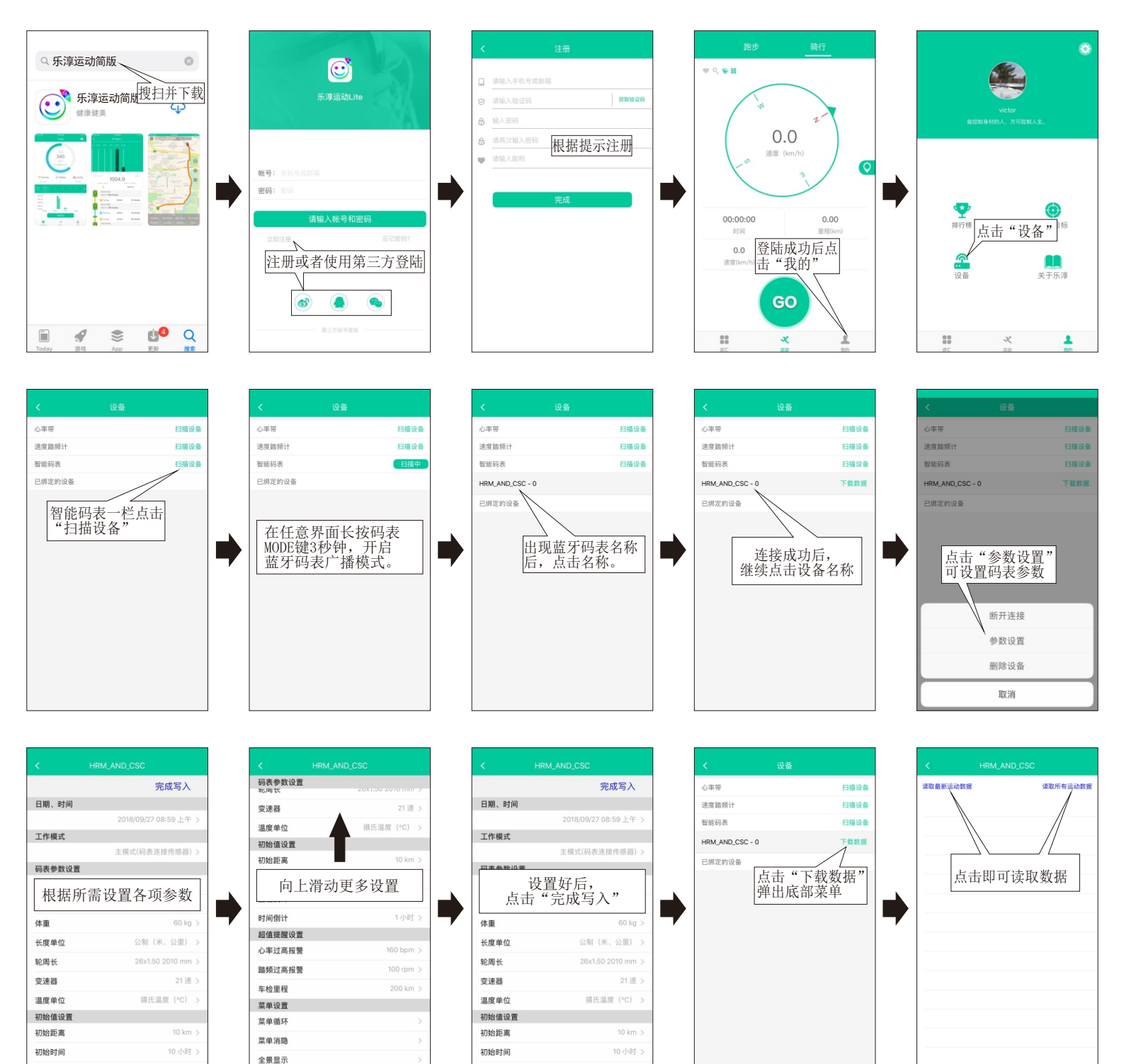

www.jovcune.com

# 乐淳运动APP与蓝牙码表的连接使用说明

# 设置参数说明

# 日期、时间

时间、日期采用手机当前的默认值。

# 工作模式

工作模式分主模式和从模式。

主模式:码表做为主设备和配件连接,骑行的被采集后上传 手机APP。

从模式:手机和配件连接,码表GPS和配件产生的运动数据传输给码表并在屏幕上显示,码表作为手机的从设备,只做起显示作用不参与总里程和总时间外的其他运动数据采集。

# 码表参数设置

# 语言

点击语言行弹出菜单可选择中、英、德、法、意、西、瑞、荷八国 语言。

# 体重单位

点击体重单位行弹出菜单可选择公斤/磅单位切换。

# 体重

点击体重行弹出菜单可设置体重值,体重默认为值为65kg,设置范围: 0~299kg。

# 轮周单位

点击轮周单位行弹出菜单可设置。

# 轮周长

点击轮周长行弹出菜单可设置轮周长,根据自行车轮胎型号按对照 表选择所需周长。设置范围: 0000mm~4999mm。

# 变速器

根据骑行的自行车设置变速器参数,码表会根据骑行速度和踏频计 算出齿比推荐使用牙盘和飞轮的参数。

# 温度单位

点击温度单位行弹出菜单可选择摄氏/华氏单位切换。

# 初始值设置

### 初始距离

点击初始距离行弹出菜单可设置初始距离,设置范围0~99999公里/ 英里。

# 初始时间

点击初始时间行弹出菜单可设置初始时间,设置范围0~99999小时。

# 里程倒计

点击里程倒计行弹出菜单可设置里程倒计,设置范围0~999.99公里/ 英里。

# 时间倒计

点击时间倒计行弹出菜单可设置时间倒计,设置范围0~99:59小时。

# 超值提醒设置

### 心率过高报警

设置一个心率最高值,当心跳超最高值时。心形符号闪烁跳动,防 止心跳过高心脏受损。

### 踏频过高报警

最佳踏频75~95/分钟,当设定一个最高极限值,当前踏频超过设置 值后,踏频符号闪烁跳动。

# 车检里程

点击车检里程行弹出菜单可设置车检里程,车检里程默认值: 200,设置范围: 200~899KM。

# 菜单

# 菜单循环

点击菜单循环行弹出菜单可设置菜单循环。所有的功能都可以设置 加入或退出循环模式,加入循环模式的菜单以4秒进行循环跳转显 示,被消隐的菜单必须解除消隐后才能加入循环模式。

### 菜单消隐

点击菜单消隐行弹出菜单可设置菜单消隐。根据使用情况可以对不 需要的菜单进行消隐,消隐后的菜单不显示,但骑行时的数据会在 后台进行记录。全景显示的第一个页面无法被消隐。

### 全景显示

点击全景显示行弹出菜单可设置全景显示。常用的功能菜单三个一 组任意组合并在同一个屏幕显示。菜单名称由三个字母的缩写简化 菜单表示,屏幕的两个简化菜单和一个简化菜单分别跳动切换,两 个简化菜单表示最上行和最下行的菜单,一个表示中间行的菜单。 全景显示共有三个页面,第一个页面无法被消隐,第二、三页面默 认为消隐状态。